## Konfiguration WLAN Modem THOMSON TWG 870

## Sicherheitshinweise:

Bitte beachten Sie dass die default-Einstellungen ihres WLAN Modems keinen Schutz gegen

Unberechtigte Zugriffe Dritter für Ihr drahtloses Netzwerk bieten.

Um die Sicherheitseinstellungen anzupassen verbinden Sie Ihren PC/Laptop über ein Ethernet

Kabel mit Ihrem WLAN Modem.

Achtung: Versuchen Sie nicht die Einstellungen über eine Wireless-Verbindung zu konfigurieren!

Starten Sie den Web-Browser und öffnen Sie die Seite: http://192.168.0.1

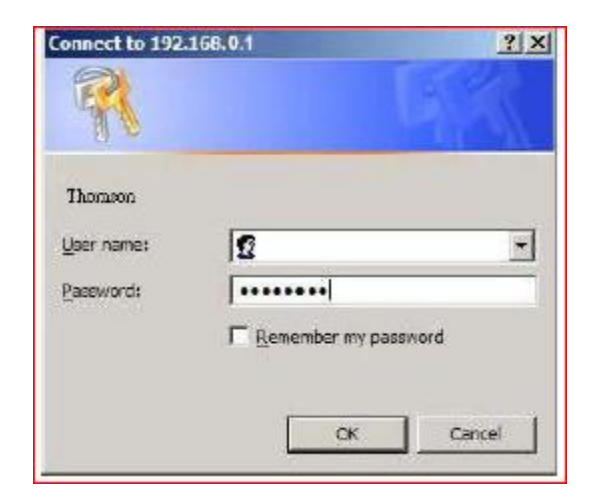

| Die Standardeinstellungen<br>lauten: |                        |  |
|--------------------------------------|------------------------|--|
| User ID:<br>Password:                | (bleibt leer)<br>admin |  |
|                                      |                        |  |

## Das Konfigurations- und Statusfenster öffnet sich

Ändern Sie das Standard Passwort im Menüpunkt: Password

| THOMSON            | Please define a username and password for admin<br>Click <u>here</u> to change the settings |                    |                          | r administration           | ninistration Administration          |  |  |
|--------------------|---------------------------------------------------------------------------------------------|--------------------|--------------------------|----------------------------|--------------------------------------|--|--|
| images & beyond    | Gateway                                                                                     | VoIP               | Status - Network -       | Advanced - Firewall -      | Parental Control - Wireless          |  |  |
| 1. ·               | Status                                                                                      |                    |                          |                            |                                      |  |  |
|                    | Password : This<br>defaults to the sys                                                      | page allow<br>tem. | s configuration of admir | istration access privilege | s and the ability to restore factory |  |  |
| Software           |                                                                                             |                    |                          |                            |                                      |  |  |
| Connection         | User Name                                                                                   |                    |                          |                            |                                      |  |  |
| Password           | Password<br>Re-Enter Passwo                                                                 | •••••              |                          |                            |                                      |  |  |
| Diagnostics        | Restore Factory                                                                             | Defaults ©         | Yes  No                  |                            |                                      |  |  |
| Event Log          |                                                                                             | Арр                | ıly                      |                            |                                      |  |  |
| Initial Scan       |                                                                                             |                    |                          |                            |                                      |  |  |
| Backup/Restore     |                                                                                             |                    |                          |                            |                                      |  |  |
|                    |                                                                                             |                    |                          |                            |                                      |  |  |
|                    |                                                                                             |                    |                          |                            |                                      |  |  |
|                    |                                                                                             |                    |                          |                            |                                      |  |  |
| © - Thomson - 2007 |                                                                                             |                    |                          |                            |                                      |  |  |

| THOMSON                        | Please define a username and<br>Click <u>here</u> to change | Administration                         |                             |
|--------------------------------|-------------------------------------------------------------|----------------------------------------|-----------------------------|
| images & beyond                | Gateway VoIP Statu                                          | s - Network - Advanced - Firewall -    | Parental Control - Wireless |
| £.,                            | Status                                                      |                                        |                             |
| NA.                            | Software : This page displays inform                        | nation on the current system software. |                             |
|                                |                                                             |                                        |                             |
| Software                       | Information                                                 |                                        |                             |
| Connection                     | Standard Specification Compliant                            | DOCSIS 3.0                             |                             |
| Connection                     | Hardware Version                                            | 1.0                                    |                             |
| Password                       | Software Version                                            | STB2.01.15                             |                             |
|                                | Cable Modem MAC Address                                     | 00:24:d1:d1:a7:21                      |                             |
| Diagnostics                    | Cable Modern Serial Number                                  | 00951024703609                         |                             |
| Treat Lan                      | CM certificate                                              | Installed                              |                             |
| Event Log                      |                                                             |                                        |                             |
| Event Log                      |                                                             |                                        |                             |
| Initial Scan                   | Status                                                      |                                        |                             |
| Initial Scan<br>Backup/Restore | Status<br>System Up Time                                    | 0 days 00h 09m 14s                     |                             |
| Initial Scan<br>Backup/Restore | Status<br>System Up Time<br>Network Access                  | 0 days 00h:09m:14s<br>Denied           |                             |

| THOMSON            | Please define a username and password for ad<br>Click <u>here</u> to change the settings | Administration Administration                                 |
|--------------------|------------------------------------------------------------------------------------------|---------------------------------------------------------------|
| images & beyond    | Gateway VoIP Status - Network - Ad                                                       | dvanced - Firewall - Parental Control - Wireless              |
| 1                  | Wireless                                                                                 |                                                               |
|                    | 802.11 Primary Network : This page allows configuratio                                   | on of the Primary Wireless Network and its security settings. |
| Radio              | Primary Network Thom_D0053393 (00:26:24:3e:e7:0                                          | 06)                                                           |
| Primary Network    | Primary Network Enabled -                                                                | Automatic Security Configuration                              |
| Trindry Network    | Network Name (SSID) Thom_D0053393                                                        | Disabled -                                                    |
| Access Control     | Closed Network Open -                                                                    |                                                               |
| Advanced           | WPA Disabled  VPA-PSK Enabled  V                                                         |                                                               |
| Bridaina           | WPA2 Disabled -                                                                          | Ändere Cierreten Mündere                                      |
| Diraging           | WPA2-PSK Enabled -                                                                       | Andern Sie unter Wireless -                                   |
| WMM                | WPA/WPA2 Encryption TKIP+AES                                                             | Primary Network dieSSID!                                      |
|                    | WPA Pre-Shared Key                                                                       | Voreingestellt ist: Thom_D00xxx                               |
|                    | Show Key                                                                                 |                                                               |
|                    | RADIUS Server 0.0.0.0                                                                    | Bitte beachten Sie dass diese SS                              |
|                    | RADIUS Port 1812                                                                         | für jodon Client Computer                                     |
|                    | RADIUS Key                                                                               |                                                               |
| © - Thomson - 2007 |                                                                                          | übernommen werden muss.                                       |
|                    | Group Key Rotation Interval 0                                                            |                                                               |
|                    | WPA/WPA2 Re-auth Interval 3600                                                           |                                                               |
|                    | WEP Encryption Disabled                                                                  |                                                               |
|                    | Shared Key Authentication Optional                                                       |                                                               |
|                    | 802.1x Authentication Disabled -                                                         |                                                               |
|                    | Network Key 1                                                                            |                                                               |
|                    | Network Key 2                                                                            |                                                               |
|                    | Network Key 3                                                                            |                                                               |
|                    | Network Key 4                                                                            |                                                               |
|                    | Current Network Key 1 -                                                                  | Speichern Sie Ihre Auswahl                                    |
|                    | PassPhrase Generate WEP Keve                                                             | durch Drücken von Apply                                       |
|                    |                                                                                          |                                                               |

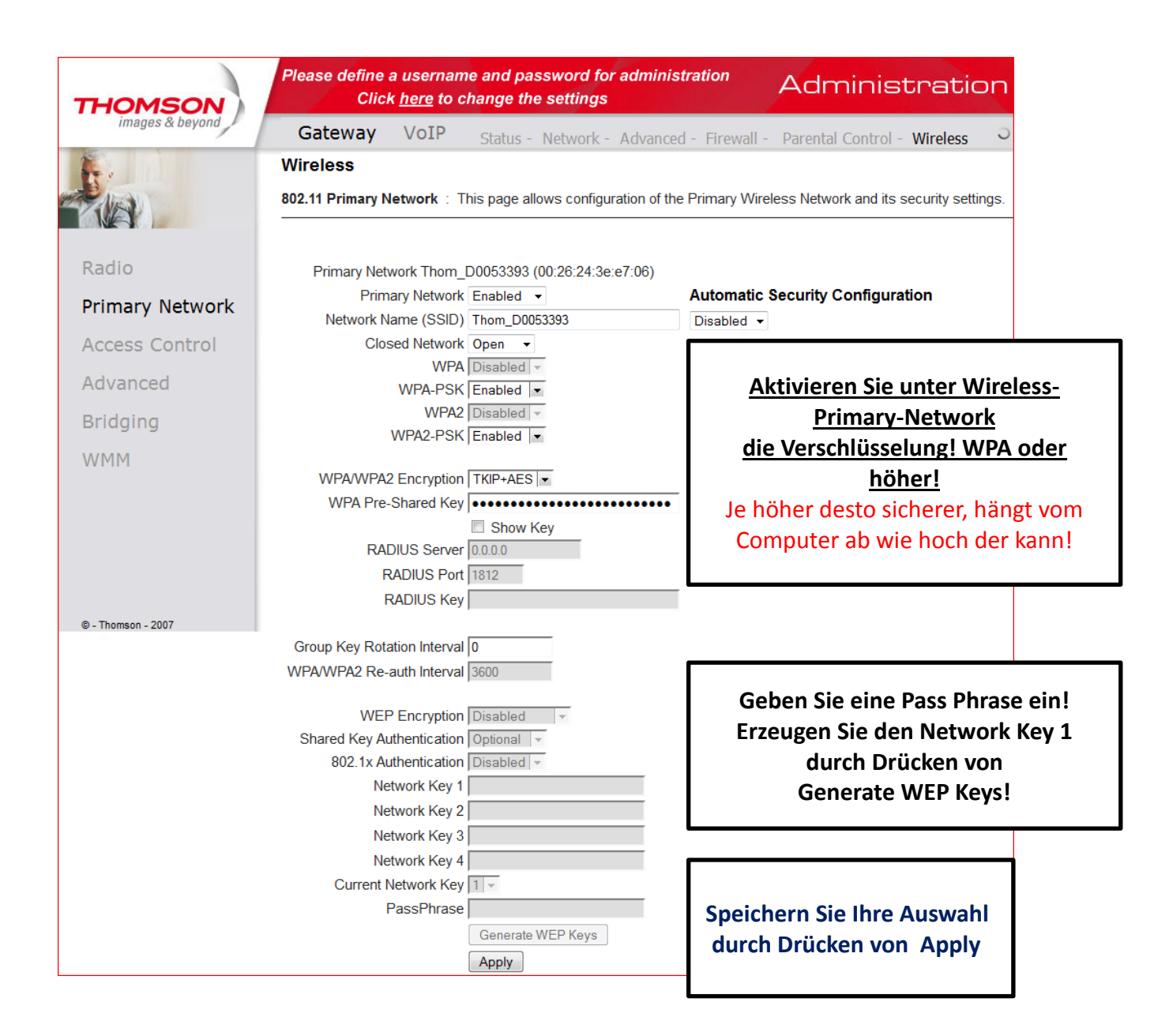

<u>Übertragen Sie den erzeugten Network Key in die LAN – Verbindung Ihrer</u> <u>Wireless – Verbindung!</u>

| THOMSON            | Please define a username and password for adminis<br>Click <u>here</u> to change the settings             | stration Administration                                                                                                    |  |
|--------------------|----------------------------------------------------------------------------------------------------|----------------------------------------------------------------------------------------------------|--|
| images & beyond    | Gateway VoIP Status - Network - Advance                                                                   | ed - Firewall - Parental Control - Wireless                                                                                                    |  |
| <b>F</b> .         | Wireless                                                                                                  |                                                                                                    |  |
|                    | <b>802.11 Access Control</b> : This page allows the configuration of connected clients.                   | f the Access Control to the AP as well as status on the                                                                                             |  |
| Radio              | Administration                                                                                            | Satzan Sia untar                                                                                                    |  |
| Primary Network    | Web Page Access Allow  (Allow or Deny Access to Administration SetZen Sie unter Wireless – Access Control |                                                                                                    |  |
| Access Control     | MAC Restrict Mode Disabled -                                                                              | den MAC Restrict Mode auf Enable!                                                                                                    |  |
| Advanced           | MAC Addresses                                                                                             |                                                                                                    |  |
| Bridging           |                                                                                                    |                                                                                                    |  |
| WMM                | Apply                                                                                                    | Tragen Sie die MAC – Adresse(n) der<br>berechtigten Endgeräte unter MAC<br>Addresses ein und bestätigen Sie Ire<br>Eingabe mit durch Drücken Apply! |  |
| © - Thomson - 2007 | No wireless clients are connected.                                                                        | ····                                                                                                    |  |

Das komplette Handbuch finden Sie auf der mitgelieferten CD!

Wir weisen ausdrücklich darauf hin, dass muerznet keine Haftung für Schäden aus der Verwendung der Wireless LAN Funktion übernimmt!